# 仪器电脑锁屏管理软件——用户使用手册

## 目录

| <u> </u> , | 软件概述            | 2   |
|------------|-----------------|-----|
| <u> </u>   | 关注微信公众号         | . 2 |
| <u>=</u> , | 微信绑定登录          | 3   |
| 四、         | 扫码解锁上机(登录成功后)   | 3   |
| 五、         | 实验结束下机(解锁状态下)   | 5   |
| 六、         | 上机期间临时锁屏(解锁状态下) | 6   |
| 七、         | 扫码异常提示场景        | 7   |
| 八、         | 实验开机失败提示场景      | 7   |
| 九、         | 实验关机失败提示场景      | 7   |

## 一、软件概述

锁屏软件需通过微信移动端扫仪器二维码解锁进行实验,其主页用户相关内 容包括①仪器平台公众号图片、②用户扫码解锁区域。

用户功能主要包括扫码解锁上机、实验结束下机、上机期间临时锁屏。

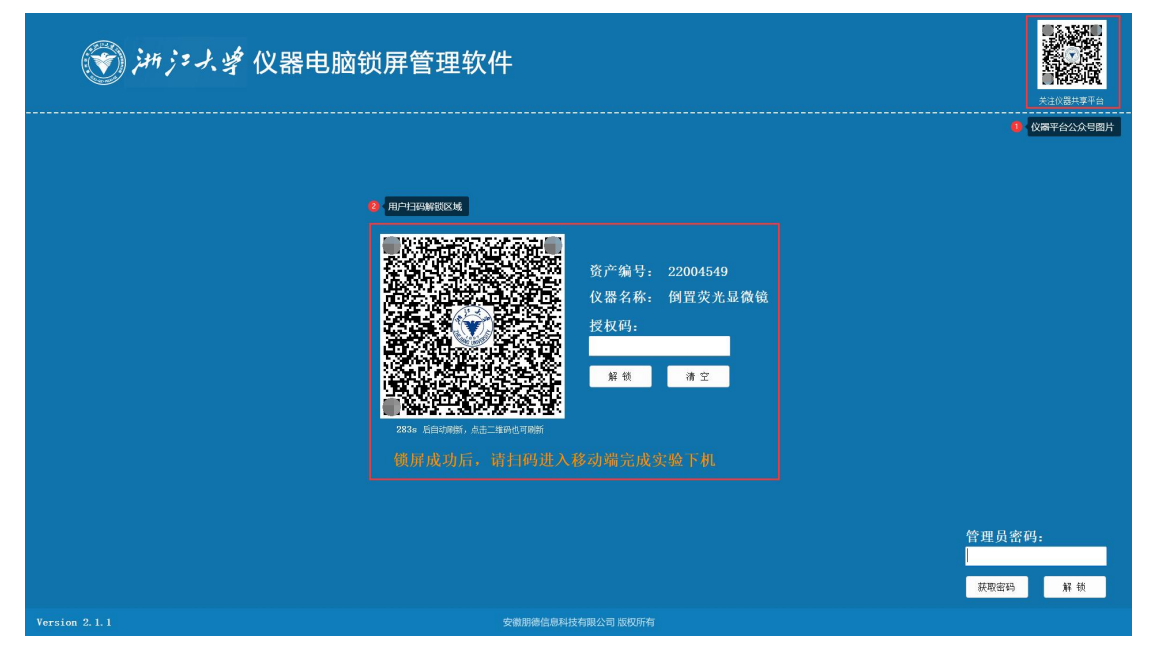

## 二、关注微信公众号

通过微信"扫一扫"主页右上角图片,进入公众号并点击"关注公众号"。

| <                                                                 | Q                                 | < | 浙江大学实验室与 | 可设备管理处 | L |
|-------------------------------------------------------------------|-----------------------------------|---|----------|--------|---|
| 浙江大学实验室与设备<br>浙江大学 ◎<br>浙江 实时了解浙江大学实验室与设备管理处相关讯相关知识和服务信息。> 4个朋友关注 | 备 <b>管理处</b><br><sub>息,推送业务</sub> |   |          |        |   |
| 关注公众号                                                             |                                   |   |          |        |   |
| <b>消息</b> 服务 ■                                                    |                                   |   |          |        |   |
| —— 已无更多订阅消息 ——                                                    |                                   |   |          |        |   |
|                                                                   |                                   |   | 扫码 🕤 化器  | 服务 帮   | 助 |

#### 三、微信绑定登录

通过微信"扫一扫"或微信公众号"扫码"主页的仪器二维码,进入"仪器 详情"页。若未登录,可选择"账号登录"或"微信登录"。非微信环境下,仅 支持账号登录。

| ≡     | 激光共聚焦显微镜           | 2       | × 用                         | 户登录 - 浙江大学分析测试管理                                                                                                    | 里服   | × | 微信绑定 - 浙江                                    | L大学分析测试管理服           |    |
|-------|--------------------|---------|-----------------------------|----------------------------------------------------------------------------------------------------|------|---|----------------------------------------------|----------------------|----|
|       |                    |         | <sup>公员)</sup><br>请输。<br>请输 | ぼう     ぼう     ぼう     ぼう     にの     にの | 度着预约 |   | <b>微信</b><br>率号登录进行世级库号<br>请输入用户登录名<br>请输入宽码 | <b>(御定账号</b><br>80%3 | İģ |
| 激光共聚; | 焦显微镜               |         |                             |                                                                                                    |      |   |                                              | 绑定登录                 |    |
| 技术群集  | 其他                 |         |                             | 豆求                                                                                                    |      |   |                                              |                      |    |
| 仪器状态  | (2014)             |         |                             | 注册                                                                                                    |      |   |                                              | 返回首页                 |    |
| 所属单位  | 浙江大学 > 农业与生物技术学院 > | > 作物科学研 |                             |                                                                                                    |      |   |                                              |                      |    |
| 究所    |                    |         |                             | 返回首页                                                                                                    |      |   |                                              |                      |    |
| 仪器生产商 | Olympus            |         |                             |                                                                                                    |      |   |                                              |                      |    |
| 购置日期  | 2019-05-09         |         |                             |                                                                                                    |      |   |                                              |                      |    |
| 使用模式  | 按时预约               |         |                             |                                                                                                    |      |   |                                              |                      |    |
| 规格型号  | FV3000,6激光器        |         |                             |                                                                                                    |      |   |                                              |                      |    |
| 放置地址  | 农生环A353            |         |                             |                                                                                                    |      |   |                                              |                      |    |
| 슈     | 账号登录 微             | 宫登录     |                             |                                                                                                    |      |   |                                              |                      |    |

#### 四、扫码解锁上机(登录成功后)

<u>实验上机操作流程:软件锁屏 -> 手机扫码 -> 获取开机授权码(注:实验</u> <u>开机成功后,系统开始计时计费) -> 输入授权码 -> 软件解锁 -> 开始使用。</u>

完成登录后,通过微信"扫一扫"或微信公众号"扫码"主页的仪器二维码, 进入"仪器详情"页。点击"实验开机",验证通过后获取到开机授权码。

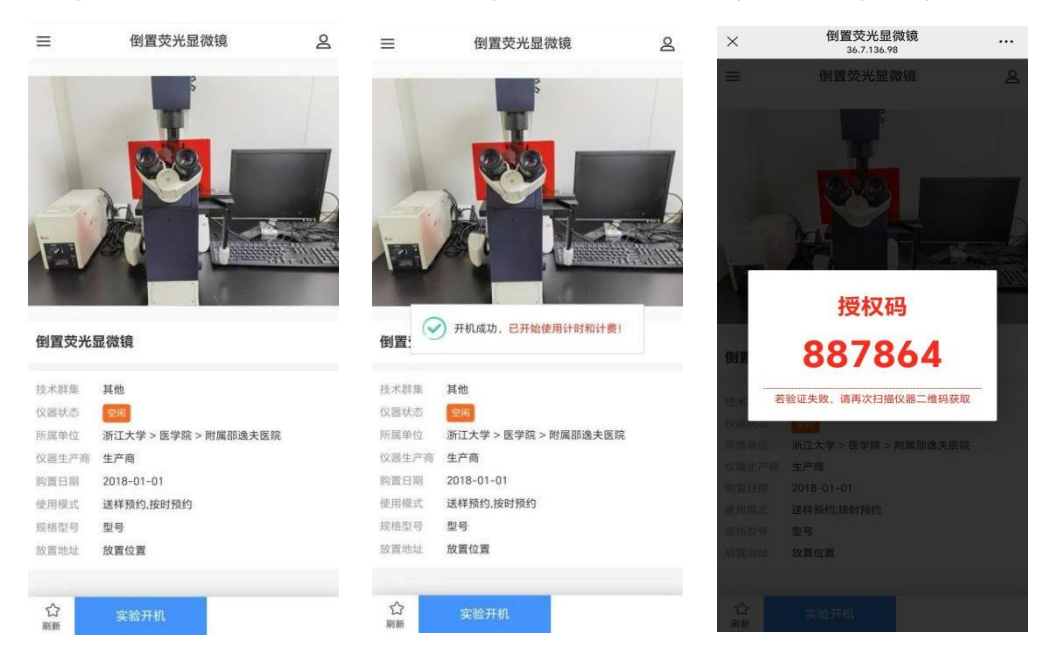

主页"用户扫码解锁区域",输入获得的开机授权码,点击"解锁"。若验证 失败,可点击"二维码"图片可刷新二维码,重新扫码获取开机授权码。

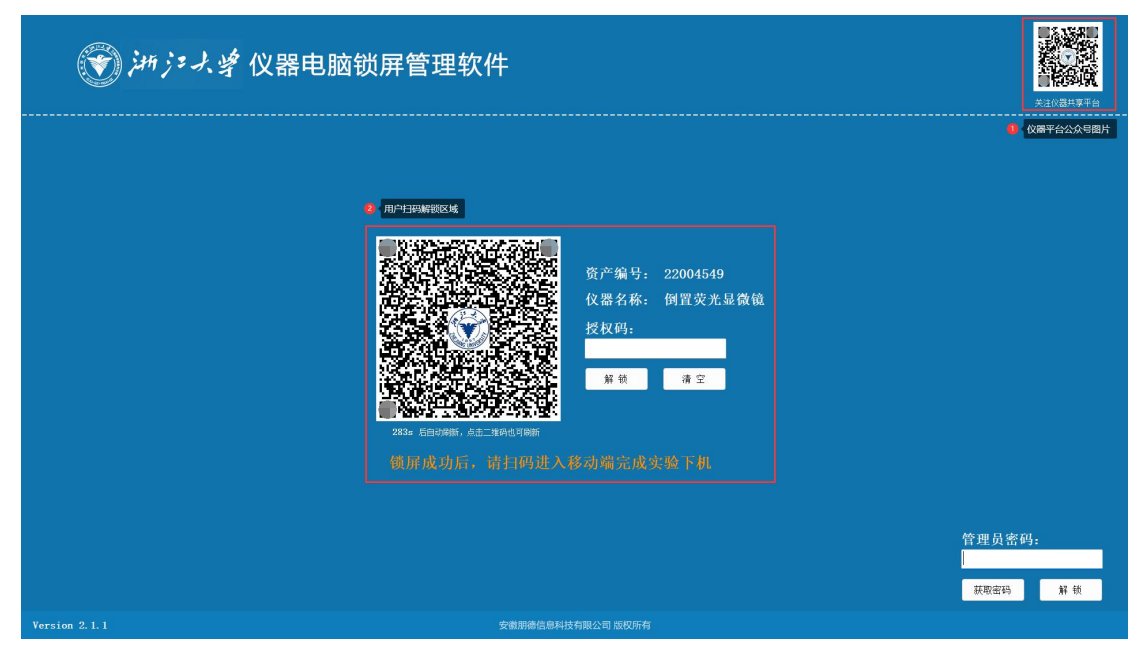

解锁成功后,会在桌面右下角显示"用户使用信息"窗口。用户查看当前使用情况,可以进行"临时锁屏"和"实验下机"操作。

若"用户使用信息"窗口,可双击任务栏"锁屏软件"图标。

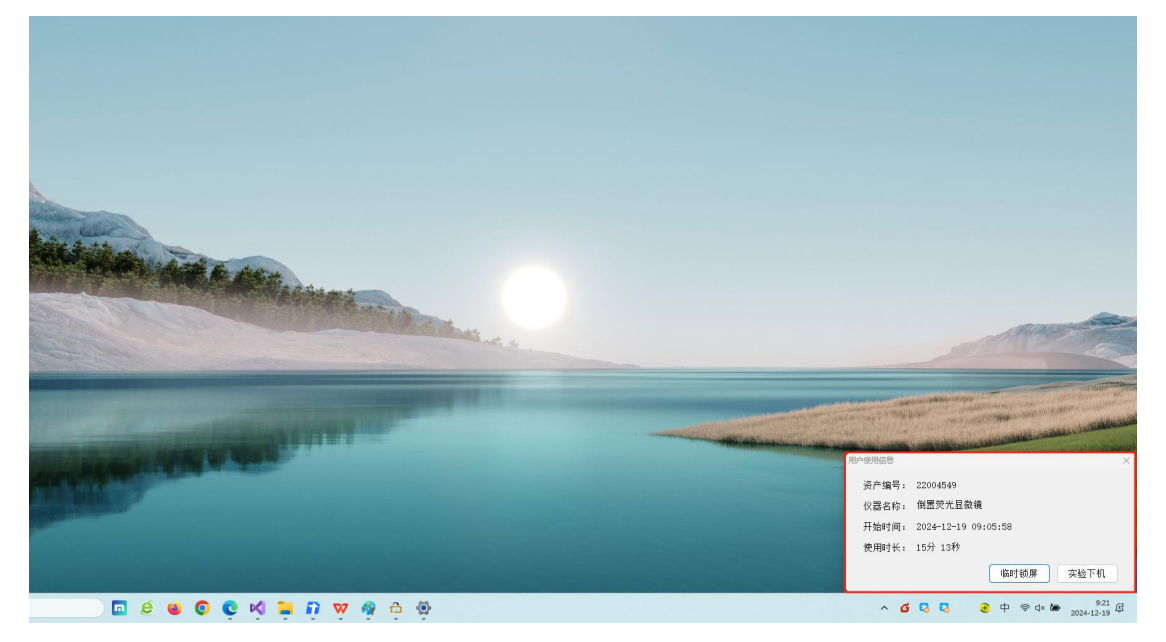

"用户使用信息"窗口中的开始时间,使用时长仅为参考,最终以扫码实验 开机成功、扫码实验关机成功操作时间为准。

第5页

#### 五、实验结束下机 (解锁状态下)

<u>实验下机操作流程:点击"用户使用信息"窗口的"实验下机" -> 出现提</u> <u>示"是否确认实验下机? ·····" -> 点击"确定" -> 进入锁屏状态 -> 手机扫</u> 码 -> 点击"实验关机" -> 结束计时及计费。

1) "用户使用信息"窗口点击"实验下机", 需锁屏和实验下机确认。然后 必须"扫描二维码在手机端完成下机"才能完成实验下机, 停止计时收费。

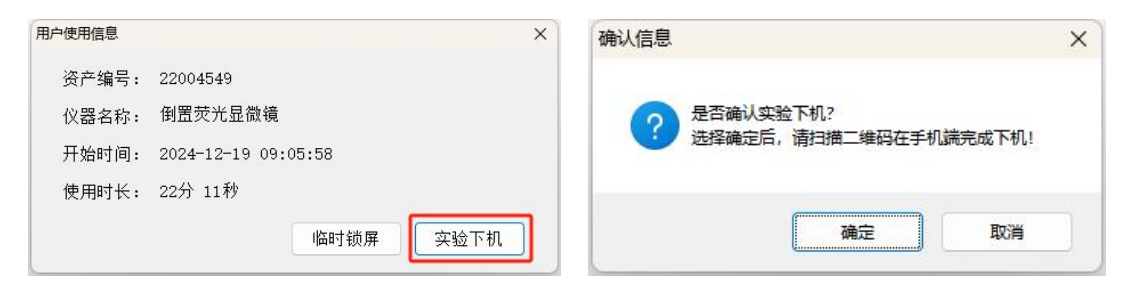

2)确认后若锁屏成功回到主页。通过微信"扫一扫"或微信公众号"扫码" 主页的仪器二维码,进入"仪器详情"页,点击"实验关机"。

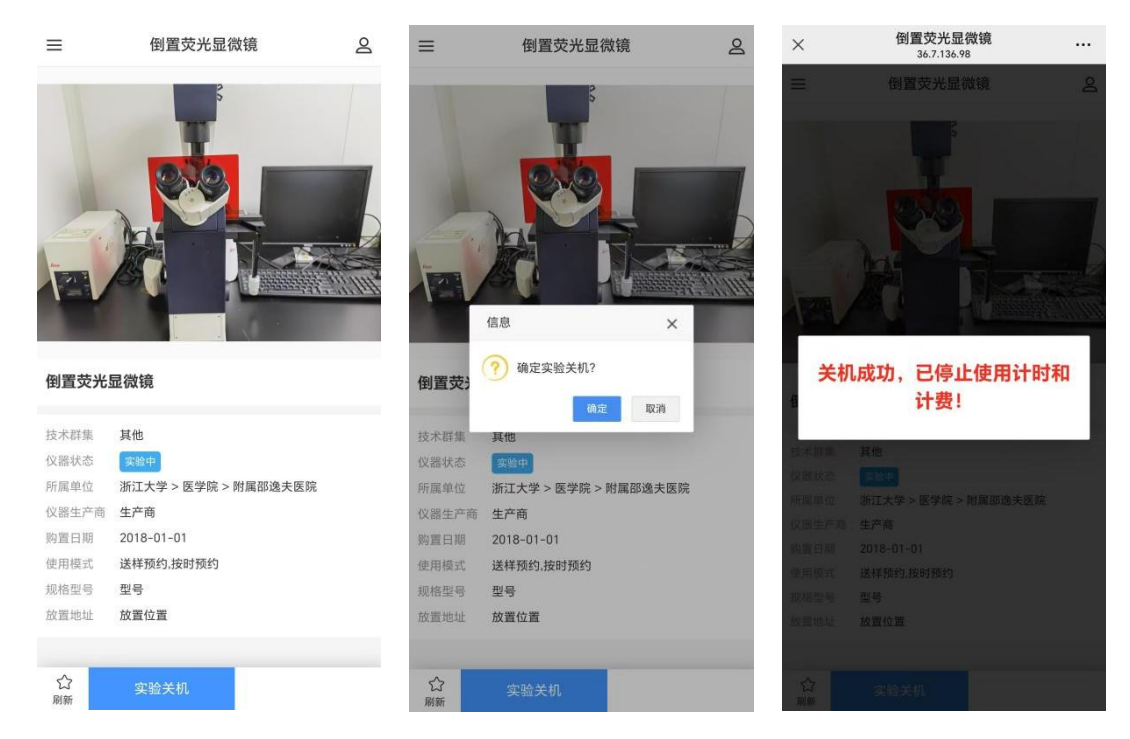

3)确认后若提示"请先关闭正在运行的仪器软件:\*\*\*\*",则请先关闭仪器 软件后再点击"实验下机"。

|               | >             |
|---------------|---------------|
| EmEditor文本编辑器 |               |
| (             | 1             |
|               | EmEditor文本编辑器 |

## 六、上机期间临时锁屏 (解锁状态下)

1) 在"用户使用信息"窗口点击"临时锁屏"(用于临时离开对当前仪器运行环境的保护),弹窗显示"临时密码设置",临时密码设置成功后进入临时锁屏 状态。此处设置的临时密码可用于"临时锁屏"状态下的密码解锁。

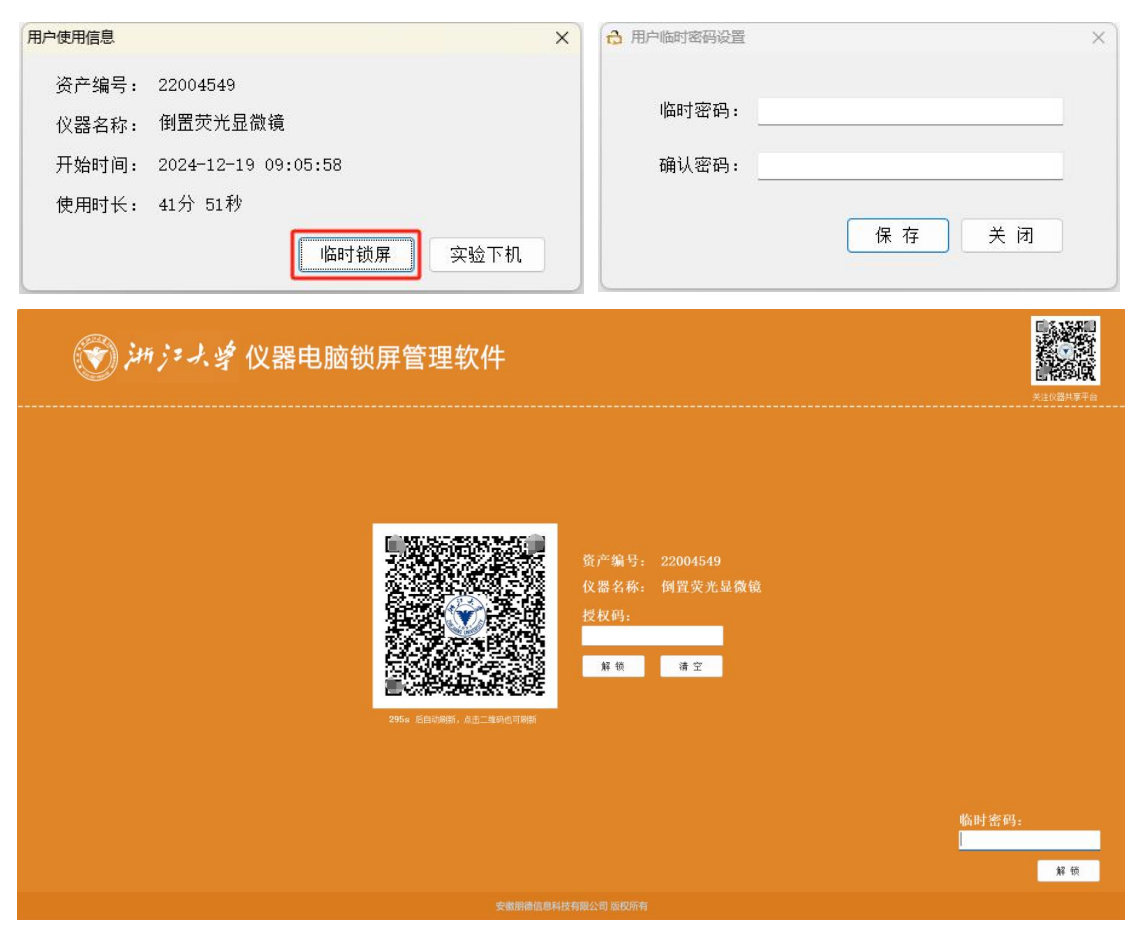

2) 用户可以输入临时密码解锁;

3)若忘记临时密码,通过微信"扫一扫"或微信公众号"扫码"主页的仪器二维码获取到临时授权码。

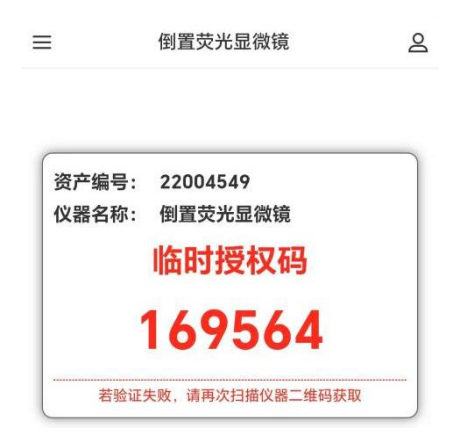

页

#### 七、扫码异常提示场景

- 1. 提示"该仪器控制方式不是手机扫码登记或手机扫码控制,请联系仪器管理 老师!",则说明仪器控制方式设置不对,请反馈到仪器管理老师。
- 2. 提示"您不是该仪器的管理员或未使用仪器管理员角色,无权限获取到管理 员密码!",则需要确认下自己是否为该仪器管理员。若不是,则忽略此提示; 若是,请联系平台管理员。

| ×   | 设备共享服务平台  | ••• | ×      | 设备共享服 | 务平台   | ••• |
|-----|-----------|-----|--------|-------|-------|-----|
|     |           |     |        |       |       |     |
|     |           |     |        |       |       |     |
|     |           |     |        |       |       |     |
|     |           |     |        |       |       |     |
|     |           |     |        |       |       |     |
|     |           |     |        |       |       |     |
| 该仪器 | 控制方式不是手机指 | ]码登 | 您不是认   | 亥仪器的管 | 管理员或未 | 使用  |
| 记或手 | 机扫码控制,请联系 | 《仪器 | 仪器管I   | 理员角色, | 无权限获  | 取到  |
|     | 管理老师!     |     | 管理员密码! |       |       |     |

如您是在地址栏输入网址的,请确认其拼写正确。注意: 如您是在地址栏输入网址的,请确认其拼写正确。注意: 大多数网址是区分大小的

返回首页

大多数网址是区分大小的

返回首页

#### 八、实验开机失败提示场景

①用户验证:用户状态是否正常?是否黑名单用户?是否罚停用户?

②仪器验证: 仪器是否启用? 仪器是否支持机时实验?

③预约验证: 是否有他人预约锁定? 是否存在当前用户预约锁定?

④资格验证:是否有资格开机?

**⑤付款账户验证:** 是否有当前付款账户? 付款账户是否存在? 付款账户是否正 常? 付款账户是否诱支?

以上若验证失败,移动端均给出相应提示。

#### 九、实验关机失败提示场景

①**开机者验证**:是否为开机者?若验证失败,移动端均给出相应提示。